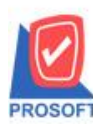

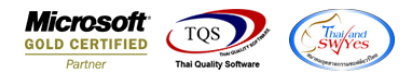

## ระบบ Sale order

- รายงาน Sale-Stock(รายละเอียด) ขอเพิ่ม รหัสลูกหนี้ และ ชื่อลูกหนี้
- เข้าที่ระบบ Sales Order > So Reports > Sale Stock

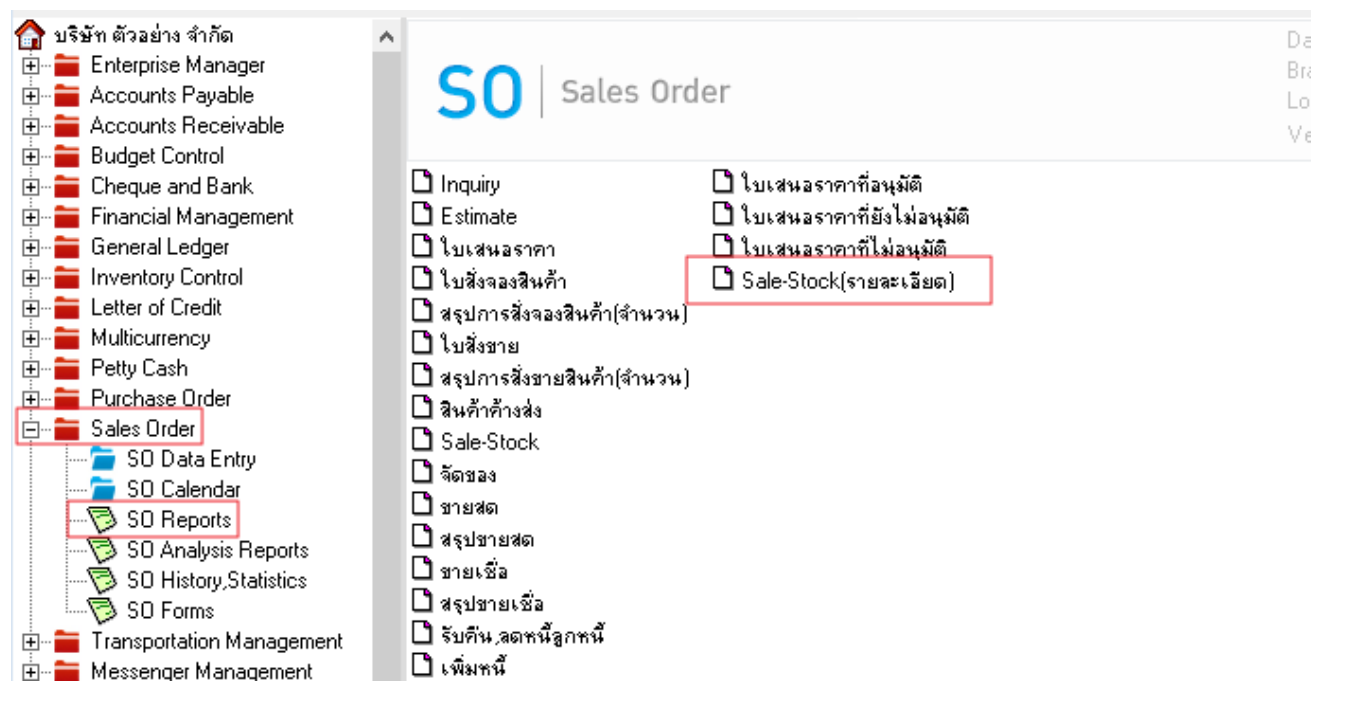

- เลือกรายงาน Sale-Stock (รายละเอียค) – กด Design

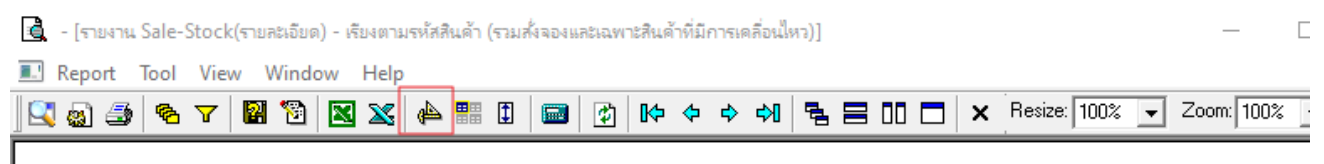

|                     | รายง                      | าน Sale-Stock(? | າຍລະເອີຍ | บริษัท ตัวอย่าง จำกั<br>ด) - เรียงตามรหัสสินเ<br>จากวันที่ 01/10/20: | ด สำนักงานใหญ่<br>ก้า (รวมสั่งงองและเฉพาะลิ<br>23 อึง 30/10/2023 | านค้าที่มีการเคลื่อง | นไหว)        |                 |  |
|---------------------|---------------------------|-----------------|----------|----------------------------------------------------------------------|------------------------------------------------------------------|----------------------|--------------|-----------------|--|
| พิมพ์วันที่: 30 ตุล | ลาคม 2023 <b>เวลา:</b> 13 | :22             |          |                                                                      |                                                                  |                      |              | <b>หน้า</b> 1/4 |  |
| รหัสสินล้า          | ชื่อสินค้า                |                 | หน่วยนับ |                                                                      |                                                                  | ยอดตามบัญชี          |              |                 |  |
| วันที่เอกสา         | าร เลขที่เอกสาร           | คลัง            | ที่เก็บ  | ค่าอธิบาย                                                            | จำนวนสั่งจอง                                                     | จำนวนค้างส่ง         | จำนวนค้างรับ | จำนวนคงเหลือ    |  |
| 111                 | 11111                     | กระป้อง         |          |                                                                      | 10.00                                                            |                      |              |                 |  |
|                     |                           |                 |          | ยอดยกมา                                                              | 0.00                                                             | 0.00                 | 0.00         | 0.00            |  |
|                     | รวม                       | รายการ          |          |                                                                      |                                                                  |                      |              | 10.00           |  |
| DM-001              | ผลไม้                     | ก็โลกรัม        |          |                                                                      | 6,691.00                                                         |                      |              |                 |  |
|                     |                           |                 |          | ยอดยกมา                                                              | 0.00                                                             | 1.00                 | 701.00       | 700.00          |  |
|                     | รวม                       | รายการ          |          |                                                                      |                                                                  | 1.00                 | 701.00       | 7,391.00        |  |
| DM-002              | น้ำตาล                    |                 |          | ก็โลกรับ                                                             |                                                                  | 4,896.               | 00           |                 |  |
|                     |                           |                 |          | ยอดยกมา                                                              | 0.00                                                             | 0.00                 | 0.00         | 0.00            |  |
|                     | รวม                       | รายการ          |          |                                                                      |                                                                  |                      |              | 4,896.00        |  |

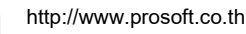

1-

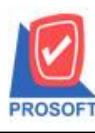

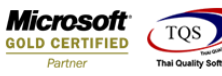

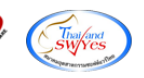

- คลิกขวา Add.... - Column

| บริษัท ตัวอย่าง จำกัด สำหักงานใหญ่                                                            |                |                                 |                           |  |  |  |  |  |
|-----------------------------------------------------------------------------------------------|----------------|---------------------------------|---------------------------|--|--|--|--|--|
| รายงาน Sale-Stock(รายละเอียก) - เรียงตามรหัสสินค้า (รวมสังจองและเลพาะสินค้าที่มีการเคลือนไพว) |                |                                 |                           |  |  |  |  |  |
| อากวันนี้ อยายอากว่า ถึง เออออาก                                                              |                |                                 |                           |  |  |  |  |  |
|                                                                                               | Insert row     |                                 |                           |  |  |  |  |  |
| ที่มาที่วันที่: 30 ตุลาคม 2023 เวลา: 13:22                                                    | Add >          | Add Table                       | <b>ท</b> น้ำ1/4           |  |  |  |  |  |
| รพัสสินล้า ชื่อสินล้า                                                                         | Edit           | Text                            |                           |  |  |  |  |  |
| วันที่เอกสาว เองที่เอกสาว คลัง                                                                | Delete         | Line                            | จำนวนค้างวับ จำนวนคงเหลือ |  |  |  |  |  |
| 111 1111                                                                                      | Design Report  | Compute                         |                           |  |  |  |  |  |
|                                                                                               |                | Column                          | 0.00 0.00                 |  |  |  |  |  |
| 538 518615                                                                                    | Align Object > | Picture <signature></signature> | 10.00                     |  |  |  |  |  |
| DM-001 ผลไข้                                                                                  | ก็โอกรับ       | 6,691.                          | 00                        |  |  |  |  |  |
|                                                                                               | ขอลขกมา        | 0.00 1.00                       | 701.00 700.00             |  |  |  |  |  |
| 1210 110012                                                                                   |                | 1.00                            | 201.00 7.391.00           |  |  |  |  |  |

เลือก Column → เพื่อทำการ Design เพิ่มรายการ
เพิ่มคอลลัมน์ Design
Custcode :: รหัสลูกหนี้
Custname :: ชื่อลูกหนี้

Custnameeng :: ชื่อลูกหนี้ Eng

| Select Column X                              |        |    |                                  |  |  |  |  |  |
|----------------------------------------------|--------|----|----------------------------------|--|--|--|--|--|
| เลือก Column 😒 custcode : !                  |        |    |                                  |  |  |  |  |  |
| Band                                         | header | •  | ชื่อ mycolumn_1                  |  |  |  |  |  |
| จัดวาง                                       | Center | •  | Tag                              |  |  |  |  |  |
| ขอบ                                          | None   | -  | รูปแบบ [general]                 |  |  |  |  |  |
| Style                                        | Edit   | -  | ลักษร AngsanaUPC (TrueType) 💌 14 |  |  |  |  |  |
| กว้าง                                        | 100 ×  | 10 | 🗖 Bold 🥅 ///a/k? 🥅 Underline     |  |  |  |  |  |
| <b>લ</b> ય                                   | 100 Y  | 10 | สี Text 🗾 สีพื้น                 |  |  |  |  |  |
|                                              |        |    | #72614 Zosmajia                  |  |  |  |  |  |
| ื่♥ OK มื+Close โ่นหลังโปร่งใส (Transparent) |        |    |                                  |  |  |  |  |  |

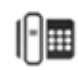

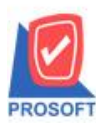

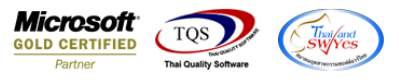

- กด Exit และทำการ Save รายงาน

| <b>d</b> - [ | รายงาน Sale-Stock(รายละเอียด) - เรียงตามรหัสสินด้า]      |            |              | _            | $\Box$ $\times$ |  |  |  |  |  |
|--------------|----------------------------------------------------------|------------|--------------|--------------|-----------------|--|--|--|--|--|
| 💷 Ta         | le Exit                                                  |            |              |              | _ & ×           |  |  |  |  |  |
| _∃=          | 🏾 A 🔨 🎾 🖳 🖻 🖉 🔜 詰 🛤 🎗                                    | ₽ 🖽 🗊 🔂 💵  | Re           | size: 100% 💌 | Zoom: 100%      |  |  |  |  |  |
|              | 1                                                        | 9 10 11 12 | 3 14 15      | 16 17        | 18 19           |  |  |  |  |  |
|              |                                                          |            |              |              |                 |  |  |  |  |  |
|              | บริษัท ตัวอย่าง จำกัด สำนักงานใหญ่                       |            |              |              |                 |  |  |  |  |  |
| 2            | รายงาน Sale-Stock(รายละเอียด) - เรียงตามรหัสสินค้า       |            |              |              |                 |  |  |  |  |  |
|              | จากวันที่ 30/10/2023 อึง 30/10/2023                      |            |              |              |                 |  |  |  |  |  |
| 3            |                                                          |            |              |              |                 |  |  |  |  |  |
|              | พิมพ์วันที่: 30 ตุลาคม 2023 เวลา: 13:41                  |            |              |              | หน้ำ3/6         |  |  |  |  |  |
|              | รทัสสินล้ำ ชื่อสินล้า                                    | หน่วยนับ   |              | ยอดตามบัญชี  |                 |  |  |  |  |  |
| 5            | วันที่เอกสาร เลขที่เอกสาร คลัง ที่เก็บ คำอธิบ            | มาย        | จำนวนค้างส่ง | จำนวนค้างรับ | จำนวนคงเหลือ    |  |  |  |  |  |
|              | IC-0001 คอมพิวเตอร์ รุ่น SAMSUNG                         | เครื่อง    |              | 0.00         |                 |  |  |  |  |  |
| 8            | 30/10/2023 so2310-00001 เร็งเทพผลิตเหล็ก จำกัด (; สังขาย |            | 25.00        |              | 153.00          |  |  |  |  |  |
|              | รวม 1 รายการ                                             |            | 45.00        | 1.00         | 153.0           |  |  |  |  |  |
| 7            | IC-0002 คอมพิวเตอร์                                      | เครื่อง    |              | 164.00       |                 |  |  |  |  |  |
| 8            | ยอดยก                                                    | มา         | 0.00         | 0.00         | 0.00            |  |  |  |  |  |
|              | รวม รายการ                                               |            |              |              | 164.00          |  |  |  |  |  |

- Tool  $\rightarrow$  Save Report

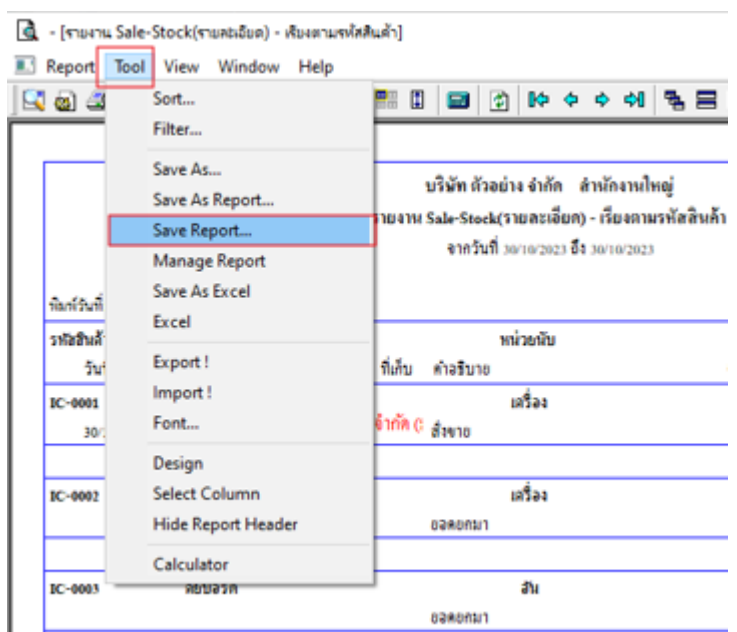

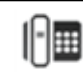

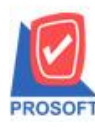

\_

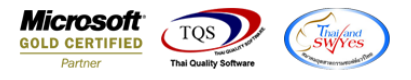

เลือก report.pbl 🗲 ติด ถามเพื่อให้ดึงรายงานต้นฉบับ 🗲 Save

| 📷 Save Report                            | 2                                                                                                    |
|------------------------------------------|----------------------------------------------------------------------------------------------------|
| Path เก็บรายงาน                          | 🔽 กามเมื่อให้ดังรายงานต้นฉบับ3 📕                                                                                                    |
| C:\Program Files (x86)\Prosoft\WINSpeed\ |                                                                                                    |
| req.pbl <u>1</u>                         | 🖹 dr_glledger_sumdeptjob_beginning_all                                                                                                    |
| fai report.pbl                           | Interpretation of the second second seco |
|                                          |                                                                                                    |
|                                          |                                                                                                    |
|                                          |                                                                                                    |
|                                          |                                                                                                    |
|                                          |                                                                                                    |
|                                          |                                                                                                    |
|                                          |                                                                                                    |
|                                          |                                                                                                    |
| สร้างที่เก็บใหม่                         | _ บันทึกรายงาน                                                                                                    |
| Path ใหม่                                | ชื่อที่เก็บ dr_sosalestock_good_desc                                                                                                    |
| ชื่อที่เก็บ report.pbl 🏭                 | รษายเรต [a][NOPPAWAN-PC][30/10/2023]                                                                                                    |
|                                          |                                                                                                    |
| 🗞 Report 🥰 SQL                           |                                                                                                    |
|                                          |                                                                                                    |
| OK Close                                 |                                                                                                    |

- จะได้รายงานที่มีการเพิ่มเติมตามภาพก่ะ

|                      |                    |                 | รายงาน   | บริษัท ตัวอ<br>Sale-Stock | ย่าง จำกัด สำน<br>(รายละเอียด) - เ | ักงานใหญ่<br>รียงตามรหัสสินค้า |              |              |
|----------------------|--------------------|-----------------|----------|---------------------------|------------------------------------|--------------------------------|--------------|--------------|
|                      |                    |                 |          | จากวันที                  | 30/10/2023 14 30                   | /10/2023                       |              |              |
| พิมพ์วันที่: 30 คุลา | กม 2023 เวลา: 13:4 | 1               |          |                           |                                    |                                |              | ทม้า 3 / 6   |
| รหัสสินค้า           | ชื่อสินค้า         |                 |          |                           | หน่วยนับ                           |                                | ยอดตามบัญชี  |              |
| วันที่เอกสาว         | ร เลขที่เอกสาร     | คลัง            | ที่เก็บ  | คำอธิบาย                  |                                    | จำนวนค้างส่ง                   | จำนวนค้างรับ | จำนวนคงเหลือ |
| IC-0001              | คอมพิวเตอร์        | iu samsung      |          |                           | เครื่อง                            |                                | 0.00         |              |
| 30/10/2023           | SO2310-00001       | รุงเทพผลิตเหล็ก | จำกัด (: | สั่งขาย                   |                                    | 25.00                          |              | 153.00       |
|                      | รวม 1              | รายการ          |          |                           |                                    | 45.00                          | 1.00         | 153.00       |
| IC-0002              | คอมพิวเตอร์        |                 |          |                           | เครื่อง                            |                                | 164.00       |              |
|                      |                    |                 |          | ยอดยกมา                   |                                    | 0.00                           | 0.00         | 0.00         |
|                      | รวม                | รายการ          |          |                           |                                    |                                |              | 164.00       |
| IC-0003              | ดีย์บอร์ด          |                 |          |                           | อัน                                |                                | 114.00       |              |
|                      |                    |                 |          | ยอดยกมา                   |                                    | 0.00                           | 2.00         | 2.00         |
|                      | รวม                | รายการ          |          |                           |                                    |                                | 2.00         | 116.00       |
| IC-0004              | เครื่อง SCA1       | ง ลายนิ้วมือ    |          |                           | ตัว                                |                                | 25.00        |              |
|                      |                    |                 |          | ยอดยกมา                   |                                    | 15.00                          | 15.00        | 0.00         |
|                      | รวม                | รายการ          |          |                           |                                    | 15.00                          | 15.00        | 25.00        |
| IC-0005              | เครื่อง BIO S      | SCAN            |          |                           | ตัว                                |                                | 228.00       |              |
|                      |                    |                 |          | ยอดยกมา                   |                                    | 20.00                          | 4.00         | -16.00       |
| 30/10/2023           | SO2310-00001       | รุงเทพผลัตเหล็ก | จากัด (: | สั่งขาย                   |                                    | 20.00                          |              | 192.00       |
|                      | รวม 1              | รายการ          |          |                           |                                    | 40.00                          | 4.00         | 192.00       |

10